# **Eway Payment Gateway Setup**

Eway is a payment gateway for credit card payments over a secure connection. It conforms to PCI DSS (Payment Card Industry Data Security Standard).

The Customer Self Service eCommerce Platform supports the current Eway API methods:

- Eway Secure Fields fields securely hosted by Eway appear in the form on your website.
- Eway Responsive Shared Page an entirely Eway hosted payment popup form for the customer to enter their card details so the payment
  process is removed from your site altogether. If credit card fees are charged on orders for your site, Responsive Shared Page is recommended.

To use the current Eway methods, websites must be on version 4.23+.

The two older (deprecated) methods are also supported:

Rapid API Version 3

(i)

≙

Rapid API Version 1.1

For more information on eWAY's payment solutions, refer to their website.

- This guide assumes that Eway's services have been purchased and you have the relevant information required to set up Eway.
- You need to have the relevant Eway API key from your Eway Business Centre interface.
- Commerce Vision is required to implement this functionality. For both the Secure Fields and Responsive Shared Page solutions, please provide the Public API Key. See: Get Eway API Key.

# **Eway Payment Processing Overview**

Credit card payment using Eway is processed through the following steps. At no point does Commerce Vision handle or see credit card information during the transaction.

- 1. The site user creates an order and goes through checkout.
- 2. They select credit card as their payment option.
- 3. What they see next depends on the method selected for your site:

| <complex-block></complex-block>                                                                                                    |                                                                                                    |                                                                                                    |                                                                    |                                |                                                                     |                                                                                                    |                                                |
|----------------------------------------------------------------------------------------------------|----------------------------------------------------------------------------------------------------|----------------------------------------------------------------------------------------------------|--------------------------------------------------------------------|--------------------------------|---------------------------------------------------------------------|----------------------------------------------------------------------------------------------------|------------------------------------------------|
| <complex-block></complex-block>                                                                                                    | ♦ Payment                                                                                                    |                                                                                                    |                                                                    |                                |                                                                     | 💠 Payment                                                                                                    |                                                |
| <ul> <li>Image: a second second secon</li></ul>                                                                                                    | Credit Card PayPal Direct Deposit BPay Credit Card                                                                                                    |                                                                                                    |                                                                    |                                |                                                                     | Credit Card PayPal Direct Deposit BPa                                                                                                    | y Credit C                                     |
|                                                                                                    | Cards Accepted:                                                                                                    |                                                                                                    |                                                                    |                                |                                                                     | Cards Accepted:                                                                                                    |                                                |
| <ul> <li>In the order their card details and submit their order.</li> <li>In they enter their card details and submit their order.</li> <li>In they enter their card details and submit their order.</li> <li>In the page (including the oredit card information and the Access Code) is submitted directly to Eways</li> <li>The page (including the oredit card information and the Access Code) is submitted directly to Eways.</li> <li>In the same enters their card details and submit their order.</li> <li>In the same enters their card information and the Access Code) is submitted directly to Eways.</li> <li>In the same enters their card details and submit their order.</li> <li>In the same enters their card details and submit their order.</li> <li>In the same enters their card details and submit their order.</li> <li>In the same enters their card details and submit their order.</li> <li>In the same enters their card details and submit their order.</li> <li>In the same enters their card details and submit their order.</li> <li>In the same enters their card details and submit their order.</li> <li>In the same enters their card details and submit their order.</li> <li>In the same enters their card details and submit their order.</li> <li>In the same enters their card details and submit their order.</li> <li>In the same enters their card details and submit their order.</li> <li>In the same enters their card details and submit their order.</li> <li>In the same enters their card details and submit their order.</li> <li>In the same enters their card details and submit their order.</li> <li>In the same enters their card details and the nedirects the user to your site's return page. The order is falled, triggering either same enters the same enters the same enters t</li></ul>                                                                                                    | Card Number Card Expiry Date (MM/YYY)                                                                                                    |                                                                                                    |                                                                    |                                |                                                                     | Owwww O Your credit card payment will be conducted                                                                                                    | d directly via the e                           |
| <complex-block></complex-block>                                                                                                    | Card Number Month Card Security Code (CCV)                                                                                                    | ♥ 2020                                                                                                    | ~                                                                  |                                |                                                                     | policy on returns, refunds and deliveries, or for                                                                                                    | contact informatio                             |
| <ul> <li>Instad, the user clicks Proc</li> <li>They enter their card details and submit their order.</li> <li>Commerce Vision does the preliminary checks to ensure the order is valid for submission and payment formation is set up, then requests an Access Code) is submitted directly to Eway's encourse.</li> <li>The page (including the credit card information and the Access Code) is submitted directly to Eway's encourse.</li> <li>The user enters their card details and submit their order.</li> <li>The page (including the credit card information and the Access Code) is submitted directly to Eway's encourse.</li> <li>The user enters their card details and submit their order.</li> <li>The user enters their card details and submit their order.</li> <li>The user enters their card details the user to your site's return page. The order is finalised, triggering elther their and the target the user to your site's return page.</li> <li>The user enters their card details the user to your site's re</li></ul>                                                                                                    | CVN                                                                                                    |                                                                                                    |                                                                    |                                |                                                                     | B Process Payment                                                                                                    |                                                |
| <ul> <li>Instant, the user clicks Proce</li> <li>Instant, the user clicks Proce</li> <li>Instant, the user click Proce</li> <li>Instant, the user click Proce</li> <li>Instant, the user</li></ul>                                                                                                    | Name On Card Name on Card                                                                                                    |                                                                                                    |                                                                    |                                |                                                                     |                                                                                                    |                                                |
| <ul> <li>a. Consistence of the stand of the stand of the</li></ul>                                                                                                    |                                                                                                    |                                                                                                    |                                                                    |                                |                                                                     | 4 Instand the user clicks                                                                                                    | 'Brook                                         |
| I construction S. The system passes the user S. The system passes the user to system statistication of the user of the user of user user user users S. The user metres their card detter S. The user metres their card detter S. The user metres their card detter S. The user metres their card detter S. The user metres their card detter S. The user metres their card detter S. The user metres their card detter S. The user metres their card detter S. The user metres their card detter S. The user metres their card detter S. The user metres their card detter S. The user metres their card detter S. The user metres the user to user users the user to user users the user to user user users S. The user metres the user to user users S. The user metres the user to user users S. The user metres the user to user users S. The user metres the user to user user users S. The user metres the user to user user user user users S. The user metres the user user user user user user user use                                                                                                    | Your credit card payment will be conducted directly via the eWAY Direct Connection AP[payment facility over<br>returns, refunds and deliveries, or for contact information, please visit our (Frequently Asked Questions).                                                                                                    | r a Secure Socket Layer (SSL) connection. BPD L                                                                                                    | UAT does not store Credit Card information, or have access to your | Credit Card details. To View o | ur policy on                                                        | 4. Instead, the user clicks                                                                                                    | FIUC                                           |
| They enter their card details and submit their order.   Commerce Vision does the preliminary checks to ensure the order is valid for submission and payment formation is set up, then requests an Access Code) is submitted directly to Eway's areves.   The page (including the credit card information and the Access Code) is submitted directly to Eway's areves.   The page (including the credit card information and the Access Code) is submitted directly to Eway's areves.   The page (including the credit card information and the Access Code) is submitted directly to Eway's areves.   The page (including the credit card information and the Access Code) is submitted directly to Eway's areves.   The user enters their card details and submit their order.   The user enters their card details and then redirects the user to your site's return page. The order is finalised, triggering either are are are area are are area.   The user enters their card details and are are area area area area area area                                                                                                    | Process Payment                                                                                                    |                                                                                                    |                                                                    |                                |                                                                     | 5. The system passes the                                                                                                    | user                                           |
| They enter their card details and submit their order.   Commerce Vision does the preliminary checks to ensure the order is valid for submission and payment formation is set up, then requests an Access Code) is submitted directly to Eway's ensures.   The page (including the credit card information and the Access Code) is submitted directly to Eway's ensures.   The page (including the credit card information and the Access Code) is submitted directly to Eway's ensures.   The page (including the credit card information and the Access Code) is submitted directly to Eway's ensures.   The page (including the credit card information and the Access Code) is submitted directly to Eway's ensures.   The page (including the credit card information and the Access Code) is submitted directly to Eway's ensures.   The page (including the credit card information and the Access Code) is submitted directly to Eway's ensures.   The page (including the credit card information and the Access Code) is submitted directly to Eway's ensures.   The page (including the credit card information and the Access Code) is submitted directly to Eway's ensures.   The page (including the credit card information and the Access Code) is submitted directly to Eway's ensures.   The page (including the credit card information and the Access Code) is submitted directly to Eway's ensures.   The page (including the credit card information and the redirects the user to your site's return page. The order is finalised, traggering else the state and the redirects the user to your site's return page. The order is finalised, traggering else the state and the redirect page else the state and the redirect page else the state and the redirect page else the state and the redirect page else the state and the redirect page else the state and the redirect pa                                                                                                    |                                                                                                    |                                                                                                    |                                                                    |                                |                                                                     | Product Categories V Our Store V                                                                                                    | _                                              |
| The pupe interview of the two of the two                                                                                                    | They enter their card details and submit their o                                                                                                    | rder                                                                                                    |                                                                    |                                |                                                                     | Delivery Instructions Delivery Instructions                                                                                                    |                                                |
| Commerce Vision does the preliminary othecks to ensure the order is valid for submission and payment dynamic is submission and payment dynamic is submission and dynamic is submission and dynamic is sub                                                                                                    |                                                                                                    |                                                                                                    |                                                                    |                                |                                                                     |                                                                                                    |                                                |
| <pre>connection. See up, num requests an necess code to in its induction from Linky over a sector<br/>meeting.<br/>The page (including the credit card information and the Access Code) is submitted directly to Eway's<br/>evers.</pre>                                                                                                    | Commerce Vision does the preliminary checks                                                                                                    | to ensure the or                                                                                                    | der is valid for submissi                                          | on and pa                      | yment                                                               | Order Comments Order Comments                                                                                                    |                                                |
| The page (including the credit card information and the Access Code) is submitted directly to Eways   and and an analysis   and analysis   and analysis                                                                                                    | onnection.                                                                                                    |                                                                                                    |                                                                    | Secure                         |                                                                     |                                                                                                    |                                                |
| I he gage (including the credit dard information and the Access Code) is submitted directly to Eways errors.   I he gage (including the credit dard information and the Access Code) is submitted directly to Eways errors.   I he gage (including the credit dard information and the Access Code) is submitted directly to Eways errors.   I he gage (including the credit dard information and the Access Code) is submitted directly to Eways errors.   I he gage (including the credit dard information and the Access Code) is submitted directly to Eways errors.   I he gage (including the credit dard information and the Access Code) is submitted directly to Eways errors.   I he gage (including the credit dard information and the Access Code) is submitted directly to Eways errors.   I he gage (including the credit dard information and the Access Code) is submitted directly to Eways errors.   I he gage (including the credit dard information and the Access Code) is submitted directly to Eways errors.   I he gage (including the credit dard information and the Access Code) is submitted directly to Eways errors.   I he gage (including the credit dard information and the Access Code) is submitted directly to Eways errors.   I he gage (including the credit dard information and the Access Code) is submitted directly to Eways errors.   I he gage (including the credit dard information and the redirects the user to your site's return page. The order is finalised, triggering either and the redirect errors.   I he gage (including the credit dard information and the access errors.   I he gage (including the credit dard information and the access errors.   I he gage (including the credit dard information and the access errors.   I he gage (including the credit d                                                                                                    |                                                                                                    |                                                                                                    |                                                                    |                                |                                                                     |                                                                                                    |                                                |
| er vers<br>Contractions<br>Contractions<br>Contrac              | I he page (including the credit card information                                                                                                    | and the Access                                                                                                    | Code) is submitted dire                                            | ctly to Ew                     | ay's                                                                | ➢ Freight Options                                                                                                    |                                                |
| <complex-block></complex-block>                                                                                                    |                                                                                                    |                                                                                                    |                                                                    |                                |                                                                     | Freight (No Charge)                                                                                                    |                                                |
| I and a set of the set of the                                                                                                    |                                                                                                    |                                                                                                    |                                                                    |                                |                                                                     | 🐂 Order Summary                                                                                                    |                                                |
|                                                                                                    |                                                                                                    |                                                                                                    |                                                                    |                                |                                                                     | Quick View Edd                                                                                                    |                                                |
| <complex-block></complex-block>                                                                                                    |                                                                                                    |                                                                                                    |                                                                    |                                |                                                                     |                                                                                                    |                                                |
|                                                                                                    |                                                                                                    |                                                                                                    |                                                                    |                                |                                                                     |                                                                                                    |                                                |
| I control to the second second sec                                                                                                    |                                                                                                    |                                                                                                    |                                                                    |                                |                                                                     |                                                                                                    |                                                |
| I control to the set of the set of the se                                                                                                    |                                                                                                    |                                                                                                    |                                                                    |                                |                                                                     | Credit Card PayPal Direct Deposit B                                                                                                    | Pay Credit (                                   |
|                                                                                                    |                                                                                                    |                                                                                                    |                                                                    |                                |                                                                     | Cards Accepted:                                                                                                    |                                                |
| I control to the series of the series of                                                                                                    |                                                                                                    |                                                                                                    |                                                                    |                                |                                                                     |                                                                                                    |                                                |
|                                                                                                    |                                                                                                    |                                                                                                    |                                                                    |                                |                                                                     | Oncore  Your credit card payment will be condu                                                                                                    | cted directly via the                          |
| Conformation     Conformation                                                                                                    |                                                                                                    |                                                                                                    |                                                                    |                                |                                                                     | Only Your oreals sand payment will be conducted<br>policy on resums, refunds and delivenes, or t                                                                                                    |                                                |
| 6. The user enters their card de of the transmission of the user to your site's return page. The order is finalised, triggering either the user to your site's return page. The order is finalised, triggering either the user to your site's return page. The order is finalised either the user to your site's                                                                                                    |                                                                                                    |                                                                                                    |                                                                    |                                |                                                                     | Output     One of the original second second s      |                                                |
| c. The user enters their card de         c. The user enters their card de         c. The user enters the use         c. Card ta                                                                                                    |                                                                                                    |                                                                                                    |                                                                    |                                |                                                                     | Process Payment     Process Payment                                                                                                    | icted directly via the<br>for contact informat |
| Per both methods, Eway processes the payment and then redirects the user to your site's return page. The order is finalised, triggering either<br>→ • • • • • • • • • • • • • • • • • • •                                                                                                    |                                                                                                    |                                                                                                    |                                                                    |                                |                                                                     | Your and set apprend to some     Your and set apprend to some     Process Payment                                                                                                    | icted directly via the                         |
| Private<br>T of Configuration<br>T of a contraction<br>T of a contracti                                                                                                    |                                                                                                    |                                                                                                    |                                                                    |                                |                                                                     | 6. The user enters their c                                                                                                    | ard directly via the                           |
| Second and a second and a seco                                                                                                    | For both methods, Eway processes the payme                                                                                                    | nt and then redir                                                                                                    | rects the user to your sit                                         | e's return                     | page. Tr                                                            | 6. The user enters their come order is finalised, triggering                                                                                                    | ard de                                         |
| P J J - Certimate<br>I constructed<br>V Certificational<br>V Certificational<br>V Certificational<br>V Certificational<br>V Certificational<br>V Certificational<br>Net Set Name<br>Net Set Name<br>Name<br>Name<br>Name<br>Name<br>Name<br>Name<br>Name<br>Name<br>Name<br>Name<br>Name<br>Name<br>Name<br>Name<br>Name<br>Nam<br>Name<br>Name | For both methods, Eway processes the payme                                                                                                    | ent and then redir                                                                                                    | rects the user to your sit                                         | e's return                     | page. Tr                                                            | 6. The user enters their come order is finalised, triggering                                                                                                    | ard det                                        |
| Image: Second Second                                                                                                    | For both methods, Eway processes the payme                                                                                                    | ent and then redir                                                                                                    | rects the user to your sit                                         | e's return                     | page. Th                                                            | 6. The user enters their can be and the second of the second of the seco | ard de                                         |
| Image: Provide a mail dealing your other area your payment has been confirmed.         Image: Provide a mail dealing your other area your payment has been confirmed.         Image: Provide a mail dealing your other area your payment has been confirmed.         Image: Provide a mail dealing your other area your payment has been confirmed.         Image: Provide a mail dealing your other area your payment has been confirmed.         Image: Provide a mail dealing your payment has been confirmed.         Image: Provide a mail dealing your payment has been confirmed.         Image: Provide a mail dealing your payment has been confirmed.         Image: Provide a mail dealing your payment has been confirmed.         Image: Provide a mail dealing your payment has been confirmed.         Image: Provide a mail dealing your payment has been confirmed.         Image: Provide a mail dealing your payment has been confirmed.         Image: Provide a mail dealing your payment has been confirmed.         Image: Provide a mail dealing your payment has been confirmed.       Image: Provide a mail dealing your payment has been confirmed.         Image: Provide a mail dealing your payment has been confirmed.       Image: Provide a mail dealing your payment has been confirmed.         Image: Provide a mail dealing your payment has been confirmed.       Image: Provide a mail dealing your payment has been confirmed.         Image: Provide a mail dealing your payment has been confirmed.       Image: Provide a mail dealing your payment has been confirmed.                                                                                                    | For both methods, Eway processes the payme<br>• Ourses •<br>■ Confirmation<br>up 3 of 3 - Confirmation                                                                                                    | nt and then redir                                                                                                    | rects the user to your sit                                         | e's return                     | page. Tł                                                            | 6. The user enters their ca<br>ne order is finalised, triggering                                                                                                    | ard det                                        |
| in ul recel us a une al decaling jour orde one gour gour ente tos tos tos<br>telais d'our orde are atspis-<br>telais d'our orde are atspis-<br>telais d'our orde                                                                                                    | For both methods, Eway processes the payme<br>• overs •<br>■ Confirmation<br>p 3 of 3 - Confirmation<br>• overs                                                                                                    | ent and then redir                                                                                                    | rects the user to your sit                                         | e's return                     | page. Th                                                            | 6. The user enters their come order is finalised, triggering                                                                                                    | ard det                                        |
| A contact failing daders     Imme       1 contact failing daders     Seek testing<br>daters       2 contact failing daders     Seek testing<br>daters       2 contact failing daders     Marters       2 contact failing daters     Seek testing<br>daters       2 contact failing daters     Seek testing<br>daters       2 contact failing daters     Daters       2 contact failing daters     Daters       2 contact failing daters     Contact failing daters       2 contact failing daters     Contact failing daters       2 contact failing daters     Contact failing daters       2 contact failing daters     Contact failing daters       2 contact failing daters     Contact failing daters       2 contact failing daters     Contact failing daters       2 contact failing daters     Contact failing daters       2 contact failing daters     Contact failing daters       2 contact failing daters     Contact failing daters       2 contact failing daters     Prove       2 contact failing daters     See contact failing daters       2 contact failing daters     See contact failing daters       2 contact failing daters     See contact failing daters       2 contact failing daters     See contact failing daters       2 contact failing daters     See contact failing daters       2 contact failing daters     See contact failin                                                                                                    | For both methods, Eway processes the payme<br>• own •<br>Confirmation<br>p J of J - Confirmation<br>P me<br>/ Order Successful                                                                                                    | nt and then redir                                                                                                    | rects the user to your sit                                         | e's return                     | page. Th                                                            | 6. The user enters their control of the order is finalised, triggering                                                                                                    | ard det                                        |
| Concert sensing Address     Policity Address       Name:     Sensing       Address:     Distorn Speet       CiveE, HL, QD, LIG     Prove:       Object Sensing       Prove:     Object Sensing       Prove:     Object Sensing       Prove:     Object Sensing       Prove:     Object Sensing       Prove:     Object Sensing       Prove:     Object Sensing       Prove:     Object Sensing       Prove:     Object Sensing       Prove:     Object Sensing       Prove:     Object Sensing       Prove:     Object Sensing       Sensing:     Object Sensing       Prove:     Object Sensing       Sensing:     Object Sensing       Sensing:     Object Sensing       Sensing:     Object Sensing       Sensing:     Object Sensing       Sensing:     Object Sensing       Sensing:     Sensing:       Sensing:     Sensing:       Sensing:     Sensing:       Sensing:     Sensing:       Sensing:     Sensing:       Sensing:     Sensing:       Sensing:     Sensing:       Sensing:     Sensing:       Sensing:     Sensing:       Sensing:     Sensing: <td>For both methods, Eway processes the payme<br/>* orders -&gt;<br/><b>Confirmation</b><br/>sp 3 of 3 - Confirmation<br/>* order Successful<br/>v will receive an email decailing your order once your payment has been confirmed.</td> <td>nt and then redir</td> <td>rects the user to your sit</td> <td>e's return</td> <td>page. Th</td> <td>6. The user enters their c</td> <td>ard def</td>                                                                                                    | For both methods, Eway processes the payme<br>* orders -><br><b>Confirmation</b><br>sp 3 of 3 - Confirmation<br>* order Successful<br>v will receive an email decailing your order once your payment has been confirmed.                                                                                                    | nt and then redir                                                                                                    | rects the user to your sit                                         | e's return                     | page. Th                                                            | 6. The user enters their c                                                                                                    | ard def                                        |
| Adders:     30 Liber Terre:<br>O 000707933     Adders:     Builton Terre:<br>O 000707933       Prove:     0000707933     Control Serie:<br>O 000707933       Froder:     0000707933       Froder:     0000707933       Froder:     0000707933       Froder:     0000707933       Froder:     0000707933       Froder:     0000707933       Froder:     0000707933       Froder:     0000707933       Froder:     0000707933       Froder:     0000707933       Froder:     00000707933       Froder:     00000707933       Froder:     00000707933       Froder:     00000707933       Froder:     00000707933       Froder:     00000070793       Froder:     575.99       Froder:     579.99       Froder:     579.99       Froder:     579.99       Froder:     579.99       Froder:     579.99       Froder:     579.99       Froder:     579.99       Froder:     579.99       Froder:     579.99       Froder:     579.99       Froder:     579.99       Froder:     579.99       Froder:     570.00000000000000000000000000000000000                                                                                                    | For both methods, Eway processes the payme<br><sup>1</sup> Oders 1<br>Confirmation<br>1 of 3 - Confirmation<br>1 or<br>1 or<br>1 or<br>2 of 3 - Confirmation<br>2 or<br>2 of 3 - Confirmation<br>2 or<br>2 of 3 - Confirmation<br>2 or<br>2 of 3 - Confirmation<br>2 or<br>2 of 3 - Confirmation<br>2 or<br>2 of 3 - Confirmation<br>2 or<br>2 of 3 - Confirmation<br>2 or<br>2 of 3 - Confirmation<br>2 or<br>2 of 3 - Confirmation<br>2 or<br>2 or | nt and then redir                                                                                                    | rects the user to your sit                                         | e's return                     | page. Th                                                            | 6. The user enters their c                                                                                                    | ard det                                        |
| Prome     0.007/0733       Prome     0.007/07333       F. Order Summary     Image: Simple Simple                                                                                                    | For both methods, Eway processes the payme<br><sup>1</sup> own 1<br>Confirmation<br>p 3 of 3 - Confirmation<br>p 3 of 3 - Confirmation<br>will receive an email detailing your order once your payment has been confirmed.<br>a details of your onder are displayed below.<br>Cortact of Building Address<br>Mark                                                                                                    | Int and then redir                                                                                                    | rects the user to your sit                                         | e's return                     | page. Th                                                            | 6. The user enters their c                                                                                                    | ard det                                        |
| Partice       Qry       Price minin       Unit       Total minin         Perform       Gry       Price minin       Unit       Total minin         Perform       1       \$75,99       Brick       \$75,99         Subserval (mc 60%)<br>Friett:                                                                                                    | For both methods, Eway processes the payme<br>• own - •<br>Confirmation<br>p 3 of 3 - Confirmation<br>p 3 of 3 - Confirmation<br>p 3 of 3 - Confirmation<br>will receive an email detailing your order once your payment has been confirmed.<br>e details of your order are displayed below.<br>Contact Hulling Address<br>Contact Hulling Address<br>Meters: Surphisting<br>Soldbarn Streen<br>Order Eurol. L Q1 are B                                                                                                    | ent and then redir                                                                                                    | rects the user to your sit                                         | e's return                     | page. Th                                                            | 6. The user enters their can be and the second second seco | ard det                                        |
| Control Summary       Prodect     Or     Price Invision     Unit     Total Invision       Image: Control Summary     1     \$75,99     Each     \$73,99       Selence (OF17)     1     \$75,99     Each     \$73,99       Selence (OF17)     Selence (OF17)     Selence (OF17)     Selence (OF17)       Selence (OF17)     Total (Invision)     Selence (OF17)       Selence (OF17)     Selence (OF17)     Selence (OF17)       Selence (OF17)     Selence (OF17)     Selence (OF17)       Selence (OF17)     Selence (OF17)     Selence (OF17)       Selence (OF17)     Selence (OF17)     Selence (OF17)       Selence (Selence (Selen                                                                                                    | For both methods, Eway processes the payme                                                                                                    | ent and then redir<br>of the second second seco | Freects the user to your sit                                       | e's return                     | page. Tł                                                            | 6. The user enters their can be a set of a set of a set o | ard def                                        |
| Product     Qry     Price invant     Unit     Tead invant       Image: Constraint Constraint Constrai                                                                                                    | For both methods, Eway processes the paymer  * over *  Confirmation  p 3r3 - Confirmation  p 3r3 - Confirmatio                                                                                                    | ent and then redir<br>of <u>DelveryAddress</u><br>Name:<br>Address<br>Phone:                                                                                                    | rects the user to your sit                                         | e's return                     | page. Th                                                            | 6. The user enters their can be order is finalised, triggering                                                                                                    | ard def                                        |
| Head TIS2 Tennis Racquet<br>See 0117         1         179.99         Each         179.99           Sateral (mc 637)<br>Finder         579.99         579.99         570.99           Total (nc CST)         579.59         572.95           Incluse G37 of         572.59         572.59                                                                                                    | For both methods, Eway processes the paymer ' oran '  Confirmation p J of 3- Confirmation p J of 3- Confirmation will receive an email detailing your order once your payment has been confirmed. e details of your order are displayed below. Contact / falling Address Weiter Structure Structure Stru                                                                                                    | ent and then redir                                                                                                    | rects the user to your sit                                         | e's return                     | page. Tł                                                            | 6. The user enters their come order is finalised, triggering                                                                                                    | ard de                                         |
|                                                                                                    | For both methods, Eway processes the payme                                                                                                    | Int and then redir                                                                                                    | rects the user to your sit                                         | e's return                     | page. Th                                                            | 6. The user enters their c                                                                                                    | ard dei<br>9 eithei                            |
| Include: GST)         575.99           Freight         No Owarge           Total (inc GST)         \$79.59           Include: GST of         57.33                                                                                                    | For both methods, Eway processes the payme                                                                                                    | Proteinery Address           Onlivery Address           Name:           Address:           Phone:                                                                                                    | rects the user to your sit                                         | e's return                     | Tatal Incom                                                         | 6. The user enters their c                                                                                                    | ard dei<br>9 eithei                            |
| Subtract (Inc GST)         579.39           Freight         No Garge           Total (inc GST)         \$79.59           Incluase GST of         \$72.30                                                                                                    | For both methods, Eway processes the payme                                                                                                    | ent and then redir                                                                                                    | rects the user to your sit                                         | e's return                     | Total ments                                                         | 6. The user enters their c                                                                                                    | ard de<br>g eithe                              |
| rregit     No Owage       Total (inc GST)     \$79.59       Includes GST of     \$72.30                                                                                                    | For both methods, Eway processes the paymer                                                                                                    | ent and then redir                                                                                                    | rects the user to your sit                                         | e's return                     | Total Main<br>273.99                                                | 6. The user enters their control of the second second seco | ard de<br>g either                             |
| Implementation         47723           Includes GT of         \$7.28                                                                                                    | For both methods, Eway processes the payme                                                                                                    | ent and then redir                                                                                                    | Precets the user to your sit                                       | e's return                     | Total (res)           70tal (res)           879.99           879.99 | 6. The user enters their control of the second second seco | ard de<br>g either                             |
|                                                                                                    | For both methods, Eway processes the payme ' over -'  Confirmation parts - Confirmation parts - Confirmation parts - Confirmation parts - Confirmation parts - Confirmation parts - Confirmation parts - Confirmation confirmation parts - Confirmation confirmation conf                                                                                                    | ent and then redir                                                                                                    | rects the user to your sit                                         | e's return                     | Total event<br>579.99                                               | 6. The user enters their ca                                                                                                    | ard de<br>g eithe                              |

# Select an Eway method

When your site uses an Eway method to process credit cards, the message in the 'Payment' panel of the Checkout page under the Credit Card tab will include the Eway method active on your site.

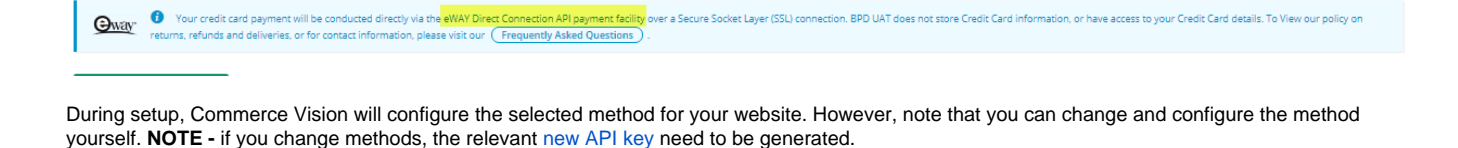

- 1. In the CMS, navigate to Settings Feature Management Payment & Checkout.
- 2. If not enabled, toggle ON Payment Provider.
- 3. Click Configure.
- 4. In Provider Selection, select the Eway method required.
- 5. Ensure the configuration settings are correct.
- 6. Click Save or Save and Exit.

#### G Surcharges

When using Eway Responsive Shared Page:

- any credit card surcharge must be configured in the same way in the "Customer Self Service eCommerce Platform" and in Eway.
- surcharge is calculated based on the card type entered by the user.
- some surcharge options that are available when using the other methods are not available i.e. applying a surcharge based on the Customer, or the order amount total excluding charges.

### Deprecated methods

Both these deprecated methods use eWAY's Transparent Redirect solution.

#### **Rapid API Version 3**

· For Rapid API Version 3.0, you need to have created an API key in your Eway Business Centre interface. See: Generating an API Key for Eway.

#### **Rapid API Version 1.1**

• This is the earliest Transparent Redirect solution.

To setup eWay Rapid API Version 1.1:

- 1. Login as an Administrator
- 2. Go to the Settings page
- 3. Select the Orders tab
- 4. Select the Credit Cards sub-tab
- 5. Configure the following settings:
  - a. C/Card Payment Provider: select eway rapid api
  - b. Credit Card Capture Customer ID: enter your Customer ID (provided by Eway)
  - c. Retain Payment Provider Customer ID Token: check the box for customers to be able to choose whether their information will be stored in Eway and be available in future payments checks
  - d. eWay Billing Country: enter the relevant 2 letter country code, e.g., 'au' for Australia, 'nz' for New Zealand. A full list of available codes can be found here.

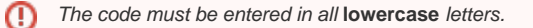

# **Related Help**

- Customer Token Payments
   Forter Behavioural Tracking (Fraud Prevention)
   Eway Configuration Settings
   Eway Fraud Alert Message Widget

- Eway Retry functionality
  Get Eway API Key
  Order Data for Eway Fraud Protection
- Customer Payment Token Management Widget

#### **Credit card payments**

- Credit Cards
- Accertify Fraud Check Integration
  Accertify Fraud Check JSON Data Fields
- Accertify-Braintree Response Mapping
- Accertify API Responses
  Credit card authorisation and capture method
- Braintree Credit Card Settings
- Credit Card Sucharges
  Credit Card Fee Override for Account Payments
  Select Credit Card Payment Provider
- Release Payments
- Braintree Test Credit Card Numbers
  Token Customer Credit Card Info Widget
- Test Credit Card & PayPal credentials for your Stage site
- Enabling Credit Card Payment at Customer Level